Mount Sinai Health System/ Icahn School of Medicine Sinai Central - EDIR User Manual 2021 for Postdocs

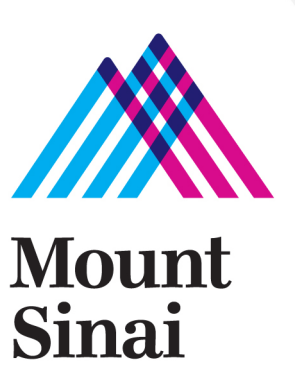

# Login screen - https://sinaicentral.mssm.edu/

Use the same name and password used for accessing your Icahn School of Medicine computer

| Username Password<br>Forgot password? New to Sinai Central?<br>Activate Account O | Log into Sinai Central |                              |                       |
|-----------------------------------------------------------------------------------|------------------------|------------------------------|-----------------------|
| C Remember me  Activate Account                                                   | Username               | Password<br>Forgot password? | New to Sinai Central? |
|                                                                                   | Remember me Log In     |                              | Activate Account <    |

# **Employee Self Service Menu**

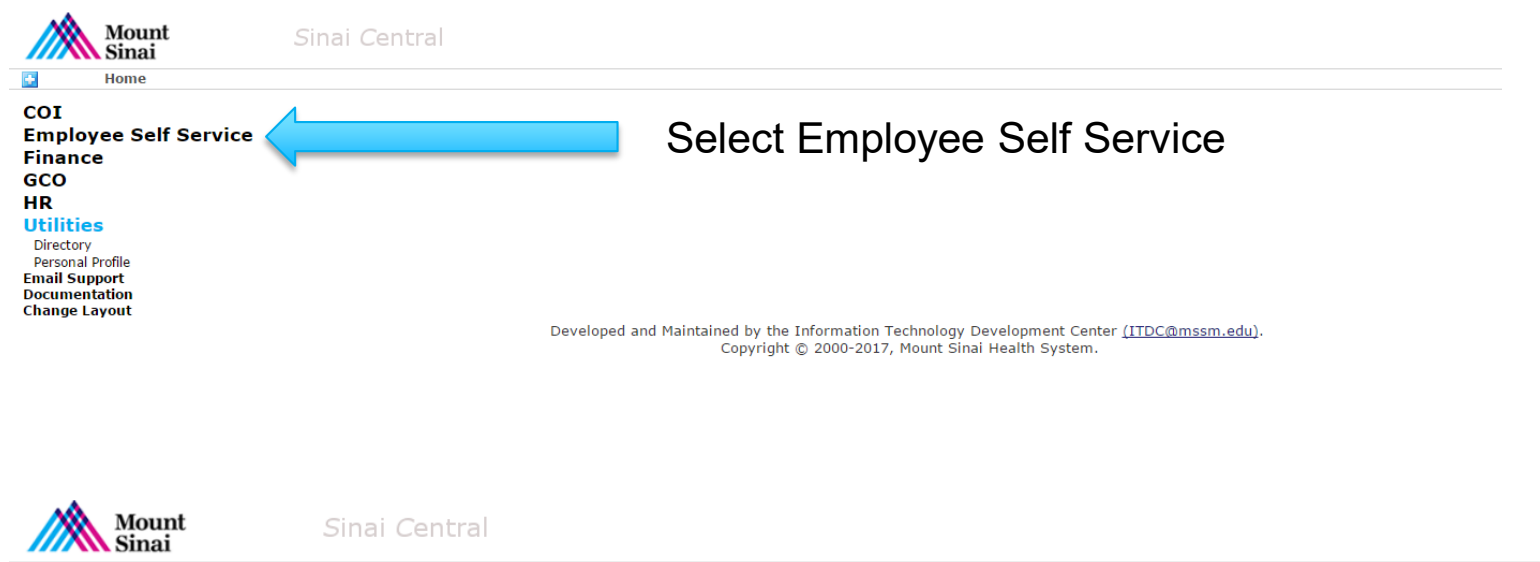

Home > Employee Self Service

#### **Employee Self Service**

Access Recertification Account Admin Attestation Car Pool Clinical Appointments Direct Deposit Directory Profile Emergency Contact Employment Verification Letters Faculty Appraisal Grant-In-Aid Mass Notification Profile Occupational Health Survey Payroll Online Performance Appraisal Salary Sources Sinai1 Profile Surveys Tax Forms / Address Change Travel Waiver

#### Utilities

Directory Personal Profile Email Support Documentation Change Layout

#### Select Directory Profile

Developed and Maintained by the Information Technology Development Center (<u>ITDC@mssm.edu</u>). Copyright © 2000-2017, Mount Sinai Health System.

# **Directory Profile Menu**

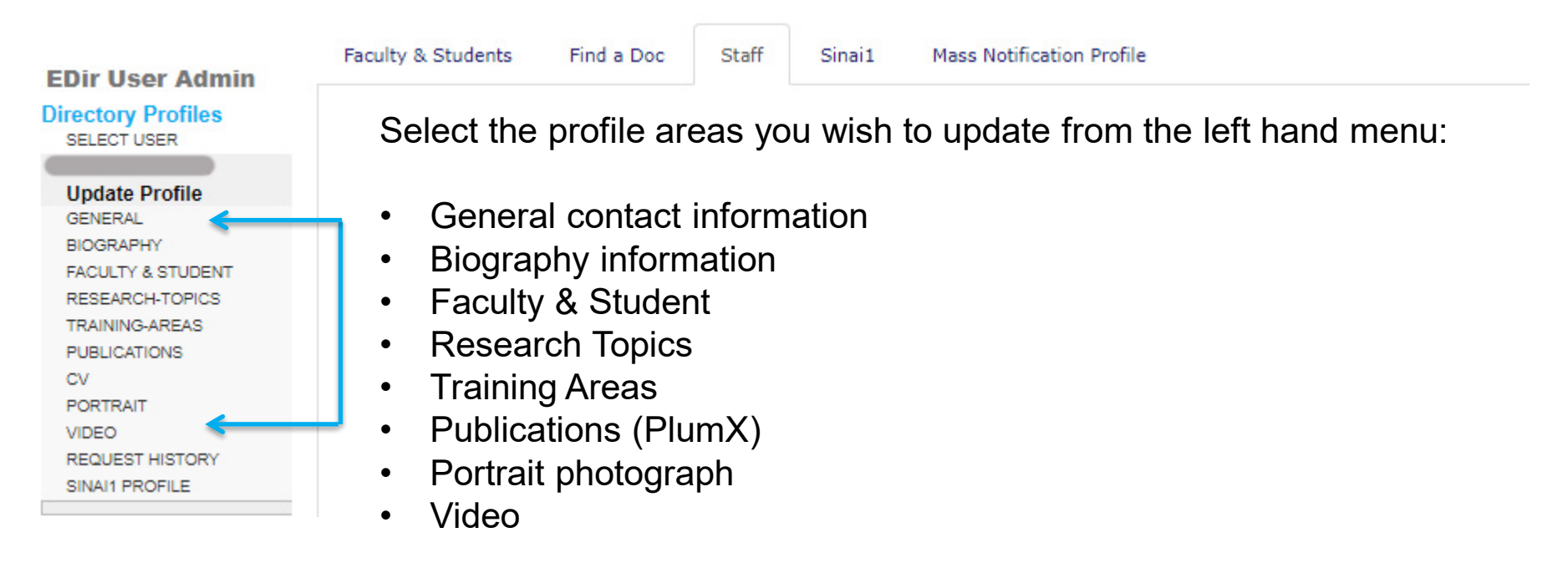

#### **General – add contact information**

Update General Contact Info

| EDir User Admin    | Requested By |           |          |         |  |
|--------------------|--------------|-----------|----------|---------|--|
| Directory Profiles | Status DRAFT | Ī         |          |         |  |
| SELECTOSEX         | Name         |           |          |         |  |
| Undete Desfile     |              |           |          |         |  |
| Opdate Prome       | First        | Middle    |          | Last    |  |
| GENERAL            |              |           |          |         |  |
| BIOGRAPHY          |              |           |          |         |  |
| FACULTY & STUDENT  |              |           |          |         |  |
| RESEARCH-TOPICS    | Gender       |           |          |         |  |
| TRAINING-AREAS     |              |           |          |         |  |
| PUBLICATIONS       | ×            |           |          |         |  |
| CV                 |              |           |          |         |  |
| PORTRAIT           | <b>5</b>     |           |          |         |  |
| VIDEO              | Email        |           |          |         |  |
| REQUEST HISTORY    |              |           |          |         |  |
| SINAI1 PROFILE     | Add Email    |           |          |         |  |
|                    |              |           |          |         |  |
|                    | On Campus    |           |          |         |  |
|                    | Add Address  |           |          |         |  |
|                    | Add Address  |           |          |         |  |
|                    | Off Campus   |           |          |         |  |
|                    |              |           |          |         |  |
|                    | Add Address  |           |          |         |  |
|                    |              |           |          |         |  |
|                    |              |           |          |         |  |
|                    | SAVE DRAFT   | PUBLISH   | CANCEL   | REQUEST |  |
|                    |              |           |          |         |  |
|                    |              | · · · · · |          |         |  |
|                    |              |           |          |         |  |
|                    |              |           |          |         |  |
|                    |              | Publ      | ish here |         |  |
|                    |              |           |          |         |  |

### **Complete your Biography information**

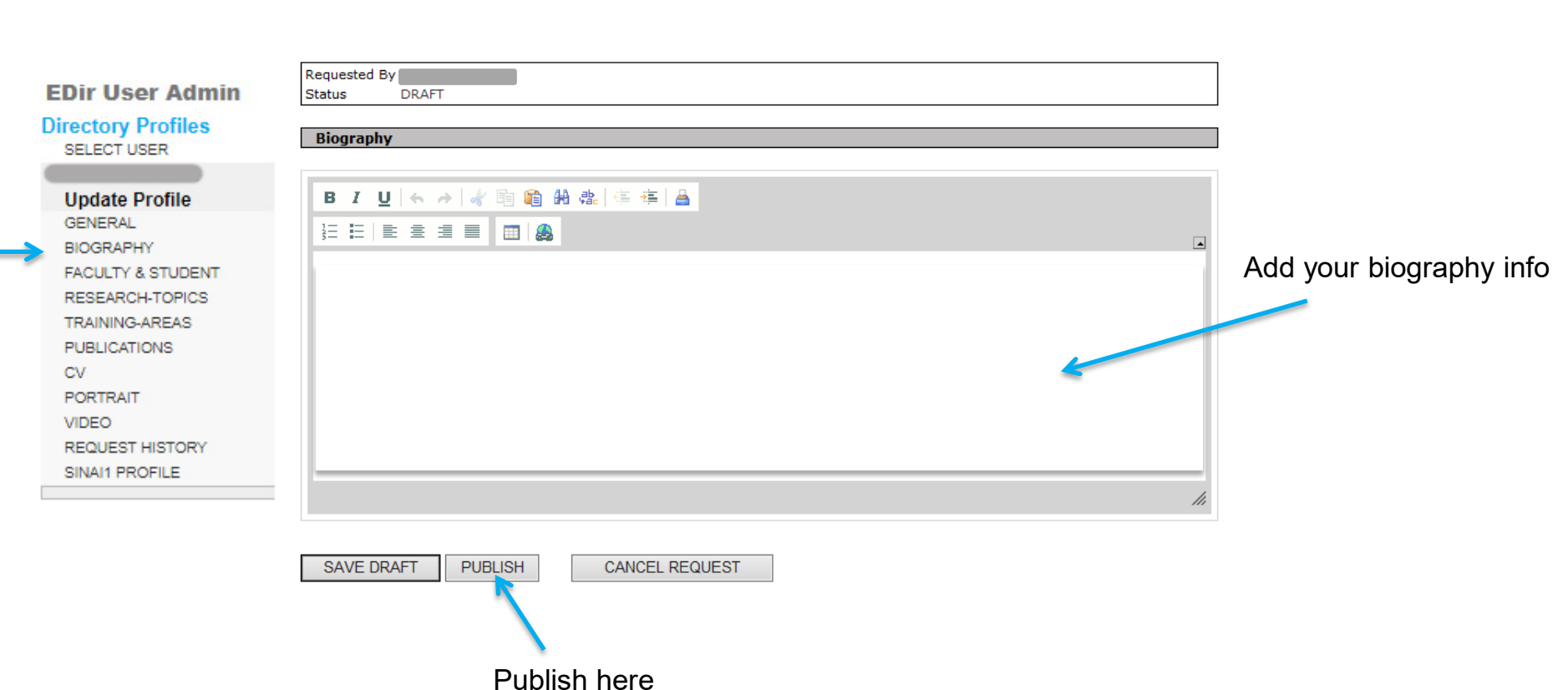

**Update Faculty Profile** 

6

### **Complete your Faculty/Student information**

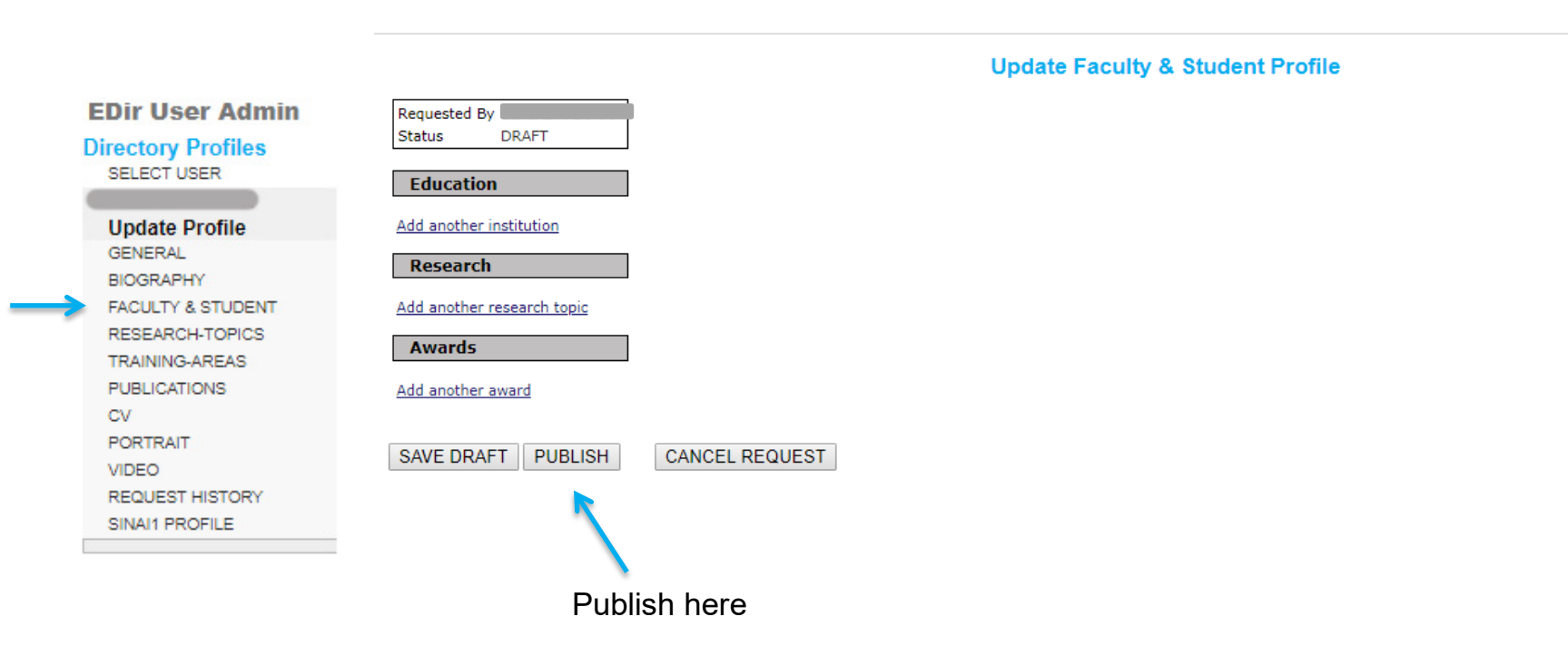

### **Select your Research Topics**

#### Choose your Research Topic

| EDir User Admin    | Requested By                                       |
|--------------------|----------------------------------------------------|
| Directory Profiles | Status DRAFT                                       |
| SELECT USER        | Diance nick the Descende Texing that and the texas |
|                    | Please pick the Research Topics that apply to you. |
| Update Profile     |                                                    |
| GENERAL            | Addiction                                          |
| BIOGRAPHY          | Adipose                                            |
| FACULTY & STUDENT  | Aerodigestive Tract                                |
| RESEARCH-TOPICS    | Aging                                              |
| TRAINING-AREAS     | Alkaliphilic Bacillus                              |
| PUBLICATIONS       | Allergy                                            |
| POBLICATIONS       | Alzheimer's Disease                                |
| DODTRAIT           | Amyotrophic Lateral Sclerosis                      |
| PORTRAIT           | Anatomy                                            |
| VIDEO              | Anesthesia                                         |
| REQUEST HISTORY    | Angiogenesis                                       |
| SINAI1 PROFILE     | Anti-Tumor Therapy                                 |
|                    | Antibiotic Resistance                              |
|                    | Antibody Development                               |
|                    | Antigen Presentation                               |
|                    | Antimicrobial Resistance                           |
|                    | Antivirals                                         |
|                    | Aplysia                                            |
|                    | Apoptosis/Cell Death                               |
|                    | Atherosclerosis                                    |
|                    | Auditory                                           |
|                    | Autism                                             |
|                    | Autoimmunity                                       |
|                    | Autophagy                                          |
|                    | Axon Guidance                                      |
|                    | Axonal Growth and Degeneration                     |
|                    | B Cells                                            |
|                    | Bacterial Genetics                                 |
|                    | Basal Ganglia                                      |
|                    | Behavioral Health                                  |
|                    | Biochemistry                                       |
|                    |                                                    |
|                    |                                                    |
|                    |                                                    |
|                    |                                                    |
| SA                 | VE DRAFT PUBLISH CANCEL REQUEST                    |
|                    |                                                    |
|                    | Publish here                                       |

### **Select your Training Areas**

#### Choose your Training Area

| Directory Profiles<br>SELECT USER                                                                                                    | Requested By<br>Status DRAFT                                                                                                    |
|----------------------------------------------------------------------------------------------------|----------------------------------------------------------------------------------------------------|
| Update Profile<br>GENERAL                                                                                                    | Please pick the Training Areas that apply to you.                                                                                                    |
| BIOGRAPHY<br>FACULTY & STUDENT<br>RESEARCH-TOPICS<br>TRAINING-AREAS<br>PUBLICATIONS<br>CV<br>PORTRAIT<br>VIDEO<br>REQUEST HISTORY<br>SINAI1 PROFILE | <ul> <li>Cancer Biology [CAB]</li> <li>Development, Regeneration, and Stem Cells [DRS]</li> <li>Genetics and Data Science [GDS]</li> <li>Immunology [IMM]</li> <li>Microbiology [MIC]</li> <li>Neuroscience [NEU]</li> <li>Pharmacology and Therapeutics Discovery [PTD]</li> </ul> |

Save Draft Cancel Request Publish

Publish here

#### **Publications – add your PlumX ID**

EDir User Admin

Sinai Central profiles generate publications information pulled from PlumX.

| irectory Profiles    |                                                                                                    |  |  |  |
|----------------------|----------------------------------------------------------------------------------------------------|--|--|--|
| SELECT USER          | If you do not know your PlumX ID, or need to have one created, please follow the                                                                                                    |  |  |  |
|                      | If you do not know your Flum ID, or need to have one created, please follow the                                                                                                    |  |  |  |
| Update Profile       | instructions given on this page.                                                                                                    |  |  |  |
| GENERAL              |                                                                                                    |  |  |  |
| FIND-A-DOC           | Publications                                                                                                    |  |  |  |
| BIOGRAPHY            | Fubications                                                                                                    |  |  |  |
| DISEASE-CONDITIONS   | Requested By                                                                                                    |  |  |  |
| TREATMENT-PROCEDURES | Status DRAFT                                                                                                    |  |  |  |
| SERVICE-AREAS        | PlumX Publications                                                                                                    |  |  |  |
| FPA-PRACTICES        | If you do not know your PlumX ID visit https://olu.mx/mtsipai/o/ to search for your PlumX profile by name. Once you locate your profile the PlumX ID will be the last                                                                            |  |  |  |
| FACULTY & STUDENT    | a you of the web address, typically your first and middle name initials plus your last name. For example, in the PlumX profile de PlumA profile are set of the web address.                                                                      |  |  |  |
| RESEARCH-TOPICS      | <u>nttps://plu.mx/mtsinal/u/dscnarney</u> the Plumx ID is dscnarney. A rew users may see a web address that looks like https://plu.mx/mtsinal/u/mtsinal/u/mtsinal-dennis-<br>charney in which case the PlumX ID bouid be mtsinai-dennis-charney. |  |  |  |
| TRAINING-AREAS       | If you don't have a PlumX profile you can request one here: https://mountsinai.formstack.com/forms/plum registration. Once you enter a PlumX ID in the box below                                                                                 |  |  |  |
| PUBLICATIONS (PlumX) | you will see some identifying data to confirm that you've entered the correct ID. That is not a preview of how your publications will appear on your web profile.                                                                                |  |  |  |
| PUBLICATIONS (OLD)   | For any questions about using this tool please reach out to the PlumX team at plum@mssm.edu.                                                                                                    |  |  |  |
| CV                   | PlumX ID:                                                                                                    |  |  |  |
| PORTRAIT             | https://plu.mx/mtsinai/u/                                                                                                    |  |  |  |
| VIDEO                |                                                                                                    |  |  |  |
|                      |                                                                                                    |  |  |  |
|                      |                                                                                                    |  |  |  |

## **Upload your profile photograph**

| EDir User Admin                        | Requested By                                           |                       |  |
|----------------------------------------|--------------------------------------------------------|-----------------------|--|
| Directory Profiles<br>SELECT USER      | New Portrait and Preview (-) O Upload a new Portrait   | Previous Portrait (-) |  |
| Update Profile<br>GENERAL<br>BIOGRAPHY | ○ Delete Portrait                                      |                       |  |
| FACULTY & STUDENT<br>RESEARCH-TOPICS   |                                                        |                       |  |
| PUBLICATIONS                           | Crop Tool (-)<br>No image available. Unload one first. |                       |  |
| PORTRAIT<br>VIDEO<br>REQUEST HISTORY   |                                                        |                       |  |
| SINAI1 PROFILE                         | SAVE DRAFT PUBLISH CANCEL REQUEST                      |                       |  |
|                                        | Publish here                                           |                       |  |

Regular photo shoot sessions for portrait headshots are held around the Mount Sinai Health System – please ask your department admin for further information.

If you are uploading your own photo, follow these suggestions:

- Photographs should be taken with a white background.
- Photo can be resized after uploading.

## Upload a video

|   |                                                        | VIDEOS                            |
|---|--------------------------------------------------------|-----------------------------------|
|   | EDir User Admin                                        | Requested By                      |
|   | Directory Profiles<br>SELECT USER                      | Status DRAFT                      |
|   | Update Profile                                         | Add new video Add                 |
|   | GENERAL<br>BIOGRAPHY                                   |                                   |
|   | FACULTY & STUDENT<br>RESEARCH-TOPICS<br>TRAINING-AREAS | SAVE DRAFT PUBLISH CANCEL REQUEST |
|   | PUBLICATIONS<br>CV                                     |                                   |
| > | VIDEO<br>REQUEST HISTORY                               | Publish here                      |
|   | SINAI1 PROFILE                                         |                                   |